# 24BitAD\_RX230 ボード 取扱説明書 <sup>第1版</sup>2024.10.9 RoHS指令準拠品

有限会社 ビーリバーエレクトロニクス

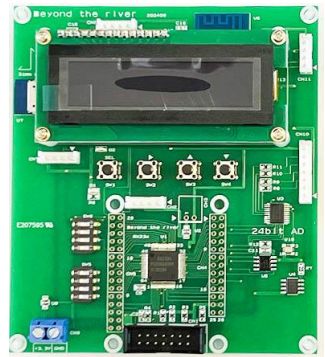

### ●24BitAD\_RX230ボード 概要

本製品は2チャンネル入力 24bit分解能AD ADS131M02 をマイコン RX230 で制御し、得られた 2チャンネルの24ビットデータを 最速20msecで有機ELで表示、USB、WiFi、Bluetoothに出力 するプログラム搭載の基板です。データはパソコン、スマホで受信できます。データは汎用ターミナルソフトにより保存が 可能です。

電源3.3V(1A以上)をご用意いただければ、その日のうちに2CHの24bitADデータをUSB, WiFi, B Iuetoothからパソコン、スマホ(WiFiのみ)で得ることが出来ます。

■入力−出力

| 入力(アナログ電圧) | 出力データ 10進数 | 出力データ 16進数表記    |
|------------|------------|-----------------|
| +1.2V      | 8388607    | 0×7FFFFF        |
| 0 V        | 0          | 0               |
| -1.2V      | -8388608   | 0 x 8 0 0 0 0 0 |

### ■ADS131M02諸元

| 入力インピーダンス | 330KΩ (TYPE)           |
|-----------|------------------------|
| 外部クロック    | 8. 192MHz              |
| 積分非線形性    | 6ppm フルスケール            |
| ゲインエラー    | ±0. 1% (TYPE)          |
| ゲインドリフト   | 8. 5 p p m/℃ 内部リファレンス  |
| オフセットエラー  | $\pm 175 \mu V (TYPE)$ |
| オフセットドリフト | 300 n V/°C (TYPE)      |
| CMMR      | 100dB (AC)             |
| PSRR      | 7 5~88dB               |

■用途 精密光計測、精密圧力計測、精密重量計測、精密流量計測、バッテリー検査、 動くもののデータサンプリング、屋 外定点観測、

■回路図、一部のプログラムは弊社サイトより無償ダウンロードできます。

### ●商品構成

メインの24ビットAD\_RX230ボードのほかにボード、ハーネスが同梱されています。

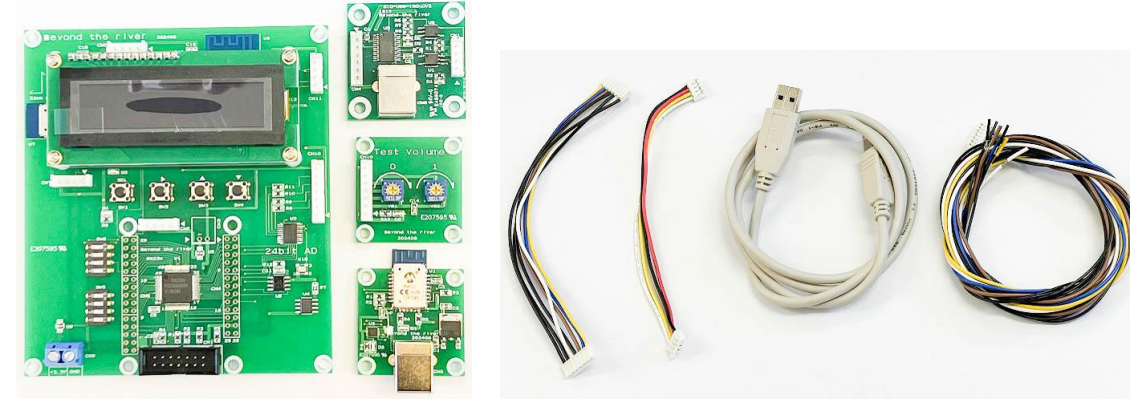

1. 24ビットAD\_RX230ボード ×1

2. テストボリウムボード×1 AD値のテストが行えるボリウムです。ハーネス2種類付き。両端にEHR-7コネクタ

が付いた長さ10cm程度の物、テストボリウムボードとの接続用。片側EHR-7、片側端末志処理無し(約1m)は実

機に接続してお使い下さい。

3. USB-Bluetooth変換基板 Bluetoothデータ転送時、MLDPモード(Microchip L ow-enegy Data Profile)を使用しますので、パソコン側にもUSBを経由しRN4020を接続し ます。USBケーブル付き。

4. SIO-USB絶縁変換器 USB出力はこの基板を使用します。ハーネス付き。

### 5. 取扱説明書

6. Windowsデータ上下限比較ソフト CD 24ビットADデータの振れ幅を見るソフト。電源、配線等トータル で系が24ビットデータを有意義に取れているか判定するのに使用します。

### ●ボード構成

CPU RX230(R5F52306ADFM) 外部クリスタル 50MHz動作 ADS131M02 2CH 24ビット ADコンバータ 入力±1.2V ΑD 弊社製SIO-USB絶縁変換器を使用(商品に添付) USB WiFi ESP-WROOM-02D モジュール使用 Bluetooth RN4020 モジュール使用 有機EL 16文字×2桁 表示 スイッチ プッシュ 4, DIP-SW 4接点×2 3.3V 1A以上 電源 基板サイズ: 100×113×15 (H) mm RoHS指令: 基板、部品、半田付け全ての工程でRoHS指令準拠仕様。

## ●24bitAD\_RX230ボード 各部の名称と機能

別紙回路図もご参照ください。

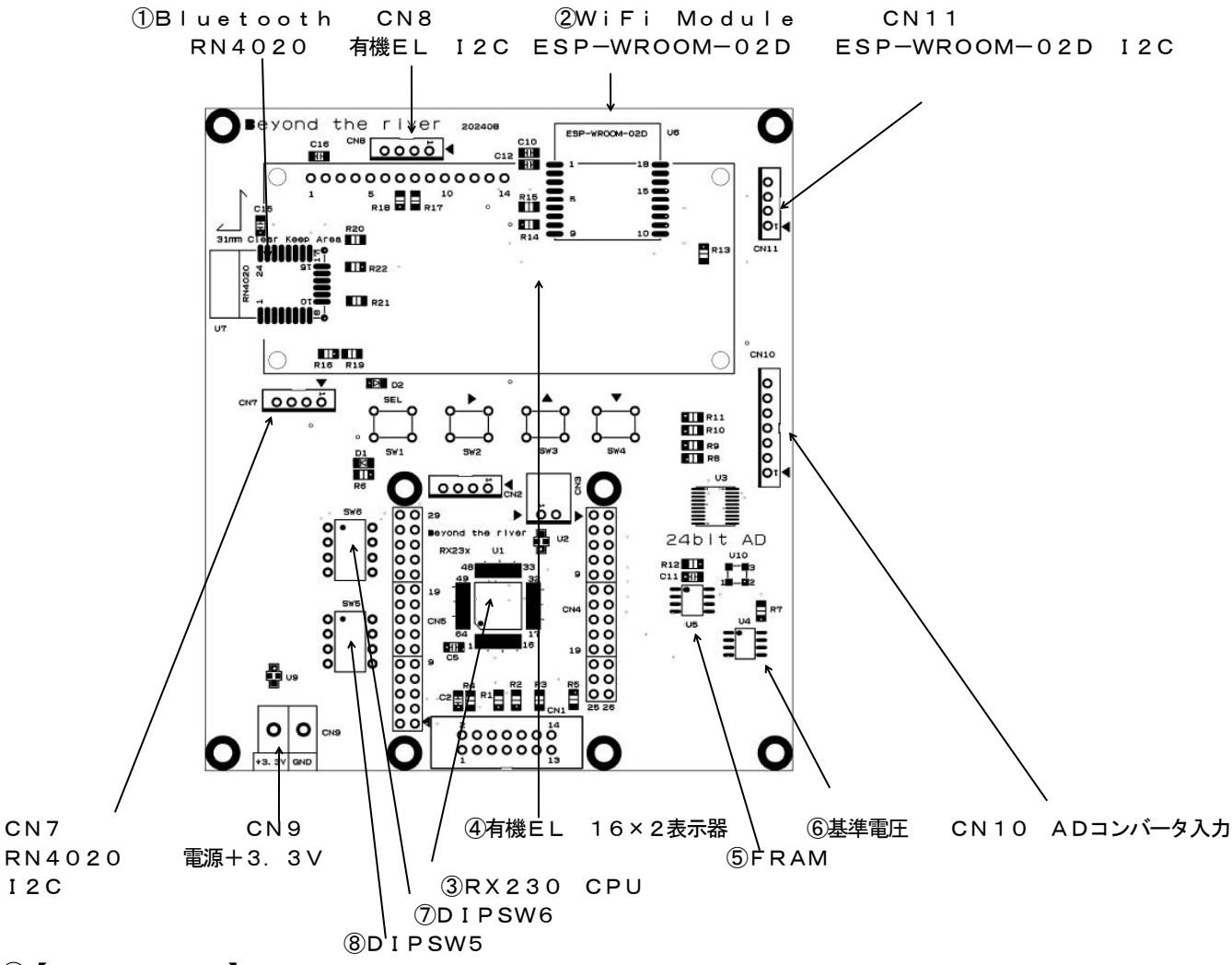

①【 RN4020 】

bluetooth Low Enagy (BLE)に対応したBluetoothV4.1モジュールです。RX230とはSIO6で接続されています。

(2) [ESP-WROOM-02D]

TCP, UDPをサポートするWiFiモジュールです。RX230とSIO1で接続されています。

③RX230 CPUです。

④有機ELパネル

SO1602AWGB 2チャンネルのAD値を表示します。液晶に比べ、自ら発光しますので視認角度が大きく、見やすいです。I2CインターフェイスでRX230と接続されています。

⑤FRAM(不揮発性強誘電体メモリ) EEPROM 25LC256 とピン互換なSPIインターフェイスのメモリ です。電源を切ってもデータが保持されます。25LC256の書き込みサイクルタイムは5msec、FRAMは書き込 み待ち時間0で高速に使えます。各種パラメータ保持等に使えます。

⑥基準電圧 添付されるTestVolume用の基準電圧です。2.5V。

⑦DIPSW6 DIPSW6はADコンバータのサンプリング時間を選択するスイッチです。

| ΟN | サンプリング時間(m s e | 周期(H z ) 1 /サンプリング時間 |
|----|----------------|----------------------|
|    | c)             |                      |
| 1  | 20             | 50                   |
| 2  | 100            | 10                   |
| З  | 1000 (1S)      | 1                    |
| 4  | 5000 (5S)      | 0. 2                 |

サンプリング時間の間、データは積算されますので、一般的にサンプリング周期が長い方が数値は安定します。

⑧DIPSW5 はファンクションスイッチです。

| ΟN | 機能             | 動作                           |
|----|----------------|------------------------------|
| 1  | W i F i データ出力  | ONで出力 OFF で出力しない             |
| 2  | Bluetoothデータ出力 | Bluetooth MLDPモード 時にデータを出力する |
| 3  |                |                              |
| 4  |                |                              |

4

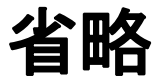

### 【CN10】 ADコンバータ入力

ピンヘッダ B7B-EH(LF) (SN) メーカー JST 実装済み ハウジング EHR-7 ピン BEH-001T-P0.6 メーカー JST

| 番号 | 名称         | 機能                                      |
|----|------------|-----------------------------------------|
| 1  | +3.3∨出力    | CN9から入力される+3.3Vがそのまま出力されています。電子機器を拡張する  |
|    |            | 場合に電源として使用出来ます。                         |
| 2  | +2.5V 基準電圧 | U4で作成された2.5∨が出力されています。TestVolumeではボリウム  |
|    |            | の基準電源として使われています。                        |
| 3  | AINOP      | AINO入力のプラス側を接続します。 最大入力±1.2V            |
| 4  | AINOM      | AINO入力のマイナス、或いはGND側を接続します。最大入力±1.2VA    |
| 5  | AIN1M      | AIN1入力のマイナス、或いはGND側を接続します。最大入力±1.2VA    |
| 6  | AIN1P      | AIN1入力のプラス側を接続します。 最大入力±1.2V            |
| 7  | GND        | 測定信号が0Vからの場合、AIN×M端子をGNDにも接続してください。×:0, |
|    |            | 1                                       |

### 接続例

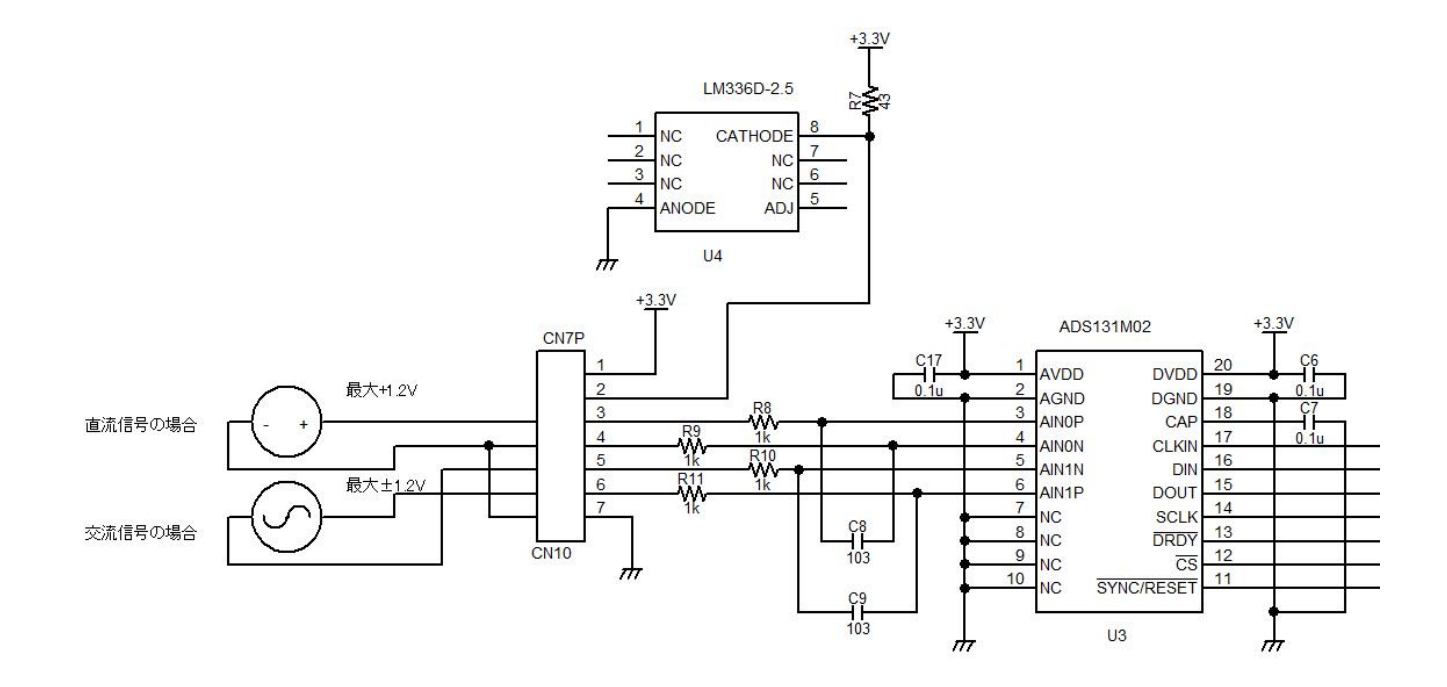

注意 交流信号の場合でも、信号源にGNDがある場合、CN10 7番 GNDに接続してください。

## ●動作

### 【 テスト動作 】

初めに電源とTestVolume基板を接続し、DIPSW5-3ON(1S有機ELに値が表示されることを確認します。表示されれば、電源はOKです。

次にテストボリウム基板のVR1を最小(左回り)にしてadOの表示が小さくなる(1000近傍)ことを確認します。 VR1を最大(右回り)にさせて飽和数値8388607(7FFFFFH)になることを確認してください。 同様にVR2を動かしてad1がadOと同じ結果を得られることを確認します。

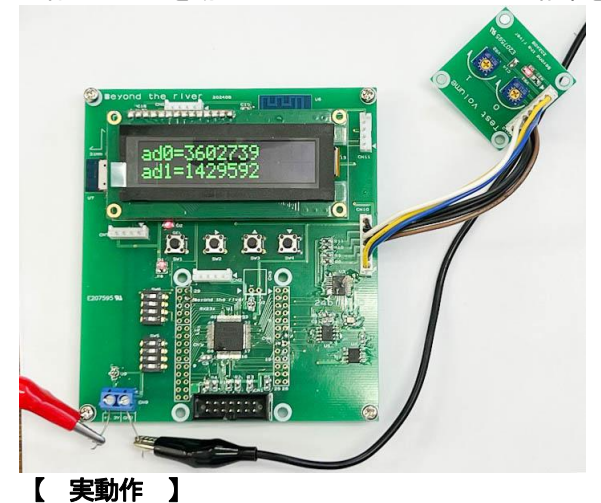

測定したい信号源に配線を行い、電源を入れると電圧が有機EL表示器に表示されます。

## ●USB出力

有機ELに表示された数値はそのままUSBからも出力できます。CN2に添付のケーブルとSIO-USB絶縁変換器を 付けます。USBケーブルで変換器とPCをつなぎます。

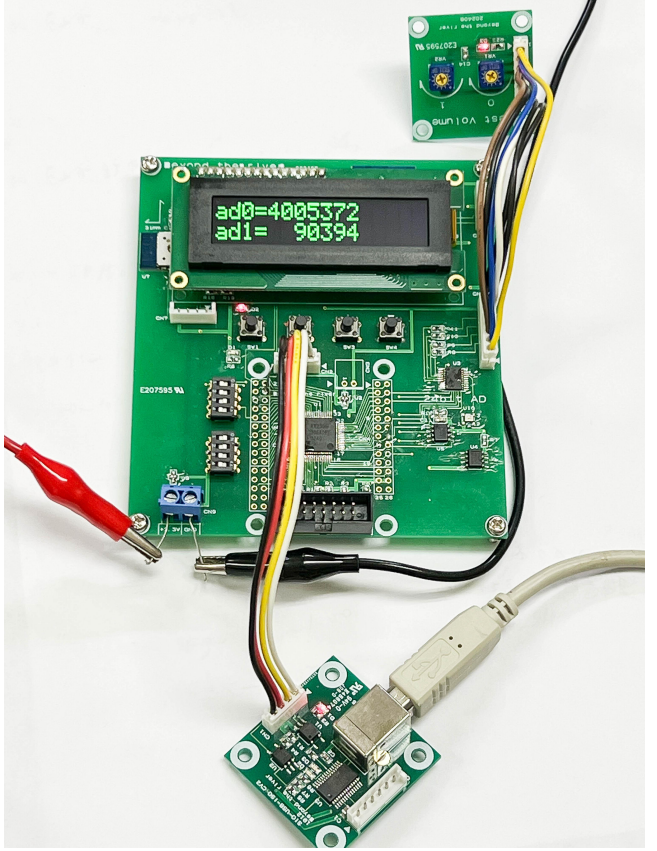

ターミナルプログラムをPCで動作させます。例はTeraTarm。 SIO-USB絶縁変換器はFTDI社のFT232RLを使用しています。デバイスドライバがPCにインスツールされていない場合、自動的に検索し、インスツールします(Windows10以降)。

TeraTarmを開きます。

| 7x+/l/(F) 編集(E) 設定(S) コントロール(O) ウィンドウ(W) ヘルブ(H)  Tera Term:新UV接続  O TCP/IP ホスト(T): myhost.example.com Uヒストリ(O) サービス: O Telnet SSH SSH/「ージョン(N): SSH2 CO(他 IP)(ージョン(N): AUTO OK CO(M1:通信ボート (CO(M1)) CO(M1:通信ボート (CO(M1)) CO(M1:USB Senial Port (CO(M14)) CO(M14:USB Senial Port (CO(M14)) CO(M14:USB Senial Port (CO(M14))) CO(M14:USB Senial Port (CO(M14)) CO(M14:USB Senial Port (CO(M14))) CO(M14:USB Senial Port (CO(M14)))) CO(M14:USB Senial Port (CO(M14))) CO(M14:USB Senial Port (CO(M14)))) CO(M14:USB Senial Port (CO(M14)))) CO(M14:USB Senial Port (CO(M14)))) CO(M14:USB Senial Port (CO(M14)))) CO(M14:USB Senial Port (CO(M14)))) CO(M14:USB Senial Port (CO(M14)))) CO(M14:US   | 🔟 Tera Term - [未接続] VT |             |                                                                                                    | -    |          | $\times$ |
|----------------------------------------------------------------------------------------------------|------------------------|-------------|----------------------------------------------------------------------------------------------------|------|----------|----------|
| ▲<br>Tera Term:新UV接続<br>〇 TCP/IP<br>ホスト(T): myhost.example.com<br>ビヒストリ(0)<br>サービス: ○ Telnet<br>③ SSH SSH/「ージョン(V): SSH2<br>④ SSH SSH/「ージョン(V): SSH2<br>④ ジリブブル(E)<br>ホート(R): COMI:通信ホート (COMI)<br>COMI:通信ホート (COMI)<br>○OMI:通信ホート (COMI)<br>○OMI:通信ホート (COMI)<br>○OMI:通信ホート (COMI)                                                                                                    | ァイル(F) 編集(E) 設定(S) コ   | ントロール(0) ウ・ | ンドウ(W) ヘルプ(H)                                                                                                   |      |          |          |
| Tera Term:新U/接続     X       O TCP/IP     ホスト(T): myhost.example.com       ビヒストリ(O)     サービス: O Telnet       TCPボート#(P): 22       ・サービス: O Telnet       ・SSH       SSH       ・SSH       ・SO(他       IPバージョン(N):       ・SO(他       IPバージョン(N):       ・O(M1)       ・O(M1)       ・O(M1)       ・O(M1)       ・O(M1)       ・O(M1)       ・O(M1)       ・O(M1)                                                                                                    |                        |             |                                                                                                    |      |          | ^        |
| Tera Term:新山/接続     ×       O TCP/IP     ホスト(T): myhost.example.com       ビヒストリ(0)     ・       サービス: O Telnet     TCPボート#(P): [22]       ・サービス: O Telnet     ・       ・シリア)レ(E)     ホート(R):       ・シリア)レ(E)     ホート(R):       COM1: 通信ホート (COM1)       ・COM1: 通信ホート (COM1)       ・COM1: 通信ホート (COM1)       ・       ・       ・                                                                                                    |                        |             |                                                                                                    |      |          |          |
| OTCP/IP ホスト(T): myhost.example.com<br>ビヒストリ(0)<br>サービス: O Telnet TCPボート#(P): [22<br>・ SSH SSH バージョン(V): SSH2<br>・ その他 IPバージョン(N): AUTO<br>・ OK COMI: 通信ボート (COMI)<br>・ COMI: 通信ボート (COMI)<br>・ COMI: 通信ボート (COMI)<br>・ COMI: 通信ボート (COMI)                                                                                                    | Tera Term: 新しい接続       |             |                                                                                                    |      | ×        |          |
| <ul> <li>● 1CP/IP</li> <li>・ホスト(): mynostexemple.com</li> <li>・ビストリ(O)</li> <li>・サービス: ○ Telnet</li> <li>・ SSH</li> <li>・ SSH</li> <li>・ SSH</li> <li>・ SSH</li> <li>・ ジョン(N): SSH2</li> <li>・ その他</li> <li>・ IPバージョン(N): AUTO</li> </ul> ● シリブアル(E) ポート(R): COMI: 通信ポート (COMI) ○ COMI: 通信ポート (COMI) ○ COMI: 通信ポート (COMI) ○ COMI: 通信ポート (COMI) ○ COMI: 通信ポート (COMI) ○ COMI: 通信ポート (COMI) ○ COMI: 近日 ○ COMI: 2000 ○ COMI: 2000                                                                                                    | 0.700 /00              | +           | l i constante de la constante de la constante de la constante de la constante de la constante de la constante d |      |          |          |
| ビビス: ○ Telnet<br>● SSH SSH/「ージョン(V): SSH2<br>● SSH SSH/「ージョン(V): SSH2<br>● その他 IP/「ージョン(N): AUTO<br>■ シリアル(E) ポート(R): COMI: 通信ポート (COMI)<br>COMI: 通信ポート (COMI)<br>OK                                                                                                    | O ICP/IP               | 까지언다:       | mynost.example.com                                                                                              |      | <u> </u> |          |
| ● SSH SSH/「-ジョン(V): SSH2<br>● その他 IPバージョン(N): AUTO<br>● シリアル(E) ポート(R): COMI: 通信ポート (COMI)<br>COMI: 通信ポート (COMI)<br>OK                                                                                                    |                        |             | MEXF()(0)<br>                                                                                                   | 22   |          |          |
| ●シリアル(E) ポート(R): COMI: 通信ポート (COMI)<br>OK OK OK SSH SSH SSH (19): SSH2 (1): SSH2 (1): |                        | U-EX:       | O Teinet                                                                                                    |      |          |          |
| ●シリアル(E) ポート(R): COMI: 通信ポート (COMI)<br>○シリアル(E) ポート(R): COMI: 通信ポート (COMI)<br>COMI: 通信ポート (COMI)<br>OK                                                                                                    |                        |             | ◎ SSH - SSH/1=242(V):  <br>○ 조の(h)                                                                              | SSH2 | ~~       |          |
| ●シリアル(E) ポート(R): COMI: 通信ボート (COMI)<br>COMI:通信ボート (COMI)<br>COMI:通信ボート (COMI)<br>OK                                                                                                    |                        |             | しての地 IPバージョン(N):                                                                                                | AUTO | 4        |          |
| ●シリアル(E) ホート(R): [COM1:)通信ホート (COM1)<br>COM1:)通信ホート (COM1)<br>COM1:)通信ホート (COM14)<br>OK                                                                                                    |                        |             |                                                                                                    |      |          |          |
| OK                                                                                                    | ●シリアル(E)               | ボート(R):     | COM1:通信ボート(COM1)                                                                                                |      | ~        |          |
| OK 1 Y CD YD XHD                                                                                                    |                        |             | COM1: 通信示一下 (COM1)<br>COM14: USB Serial Port (COM14                                                             | 4)   |          |          |
|                                                                                                    |                        | OK          | עדאר ארא ביי ד                                                                                                  |      | _        |          |
|                                                                                                    |                        |             |                                                                                                    |      |          |          |
|                                                                                                    |                        |             |                                                                                                    |      |          |          |
|                                                                                                    |                        |             |                                                                                                    |      |          |          |
|                                                                                                    |                        |             |                                                                                                    |      |          | 102      |

シリアル->COMポートで USB Serial Portを探して OKをクリック。

### 本器の電源を入れ、データを出力します。 下図のように表示されればOKです。

| 💹 COM14 - Te | ra Term V | π       |          |          |        |  | 1000 | ×  |
|--------------|-----------|---------|----------|----------|--------|--|------|----|
| ファイル(F) 編集   | (E) 設定    | E(S) コン | /トロール(O) | ウィンドウ(W) | ヘルプ(H) |  |      |    |
| ad0=4005089  | ad1=      | 90590   |          |          |        |  |      | ^  |
| ad0=4005043  | ad1=      | 90574   |          |          |        |  |      |    |
| ad0=4005047  | ad1=      | 90583   |          |          |        |  |      |    |
| ad0=4005021  | ad1=      | 90571   |          |          |        |  |      |    |
| ad0=4005086  | ad1=      | 90591   |          |          |        |  |      |    |
| ad0=4005092  | ad1=      | 90581   |          |          |        |  |      |    |
| ad0=4005078  | ad1=      | 90605   |          |          |        |  |      |    |
| ad0=4005059  | ad1=      | 90592   |          |          |        |  |      |    |
| ad0=4005029  | ad1=      | 90570   |          |          |        |  |      |    |
| ad0=4005011  | ad1=      | 90582   |          |          |        |  |      |    |
| ad0=4005056  | ad1=      | 90589   |          |          |        |  |      |    |
| ad0=4005059  | ad1=      | 90585   |          |          |        |  |      |    |
| ad0=4005025  | ad1=      | 90572   |          |          |        |  |      |    |
| ad0=4005019  | ad1=      | 90579   |          |          |        |  |      |    |
| ad0=4005069  | ad1=      | 90584   |          |          |        |  |      |    |
| ad0=4005065  | ad1=      | 90589   |          |          |        |  |      |    |
| ad0=4005007  | ad1=      | 90568   |          |          |        |  |      |    |
| ad0=4004991  | ad1=      | 90576   |          |          |        |  |      |    |
| ad0=4005066  | ad1=      | 90594   |          |          |        |  |      |    |
| ad0=4005060  | ad1=      | 90584   |          |          |        |  |      |    |
| ad0=4005022  | ad1=      | 90579   |          |          |        |  |      |    |
| ad0=4005004  | ad1=      | 90584   |          |          |        |  |      |    |
| ad0=4005008  | ad1=      | 90575   |          |          |        |  |      | 10 |
|              |           |         |          |          |        |  |      | ~  |

本器の電源投入が先で、TeraTermを後から開くと、データ化けが起きる場合があります(下図例)。その時は本器の電源を切り、 データ送信を止めて、PCを再起動させ、TeraTarmを立ち上げ、上記設定を行った後にデータの送出を開始すれば治ると思いま す。

| 💆 COM14 - Tera Ter | m VT            |          |        | 1777 | × |
|--------------------|-----------------|----------|--------|------|---|
| ファイル(F) 編集(E)      | 設定(S) コントロール(O) | ウィンドウ(W) | ヘルプ(H) |      |   |
| 砌ースェーーウーオイ 砌ア      | ス ケーオキオ         |          |        |      | ^ |
| 砌ースェーーウーェキ 砌ア      | スケーオキー          |          |        |      |   |
| 砌ースエーーイケケエ 砌ア      | スケーオオー          |          |        |      |   |
| 砌ースェーーウーキク 砌ア      | スケーオエキ          |          |        |      |   |
| 砌ースェーーウークア 砌ア      | ス ケーオキイ         |          |        |      |   |
| 砌ースェーーウーケキ 砌ア      | ス ケーオエカ         |          |        |      |   |
| 砌ースェーーウーオェ 砌ア      | ス ケーオキウ         |          |        |      |   |
| 砌ースェーーウアーア 砌ア      | スケーオケア          |          |        |      |   |
| 砌-スェーーウアーア 砌ア      | スケーオケウ          |          |        |      |   |
| 砌-スェーーウアアェ 砌ア      | スケーオクー          |          |        |      |   |
| 砌ースェーーウーウキ 砌ア      | スケーオエク          |          |        |      |   |
| 砌-スエーーウーカキ 砌ア      | スケーオオエ          |          |        |      |   |
| 砌ースェーーウーケイ 砌ア      | スケーオオー          |          |        |      |   |
| 砌ースェーーウーェク 砌ア      | スケーオキー          |          |        |      |   |
| 砌ースェーーウーイケ 砌ア      | スケーオカエ          |          |        |      |   |
| 砌ースェーーウーェク 砌ア      | ス ケーオカイ         |          |        |      |   |
| 砌ースェーーウーェケ 砌ア      | スケーオオエ          |          |        |      |   |
| 砌ースェーーウークク 砌ア      | スケーオオイ          |          |        |      |   |
| 砌ースェーーウークェ 砌ア      | スケーオカオ          |          |        |      |   |
| 砌ースェーーウークェ 砌ア      | ス ケーオキカ         |          |        |      |   |
| 砌ースェーーウーウケ 砌ア      | スケーオカエ          |          |        |      |   |
| 砌ースエーーイケケウ 砌ア      | ス ケーオキイ         |          |        |      |   |
| 砌ースエーーウークイ 砌ア      | ス ケーオカケ         |          |        |      |   |
|                    |                 |          |        |      | ~ |

# ●上下限比較ソフトの使い方

ADS13102M\_test.exeはWindows上で動作します。連続したデータの最大値。最小値、差を表示し、 データーの振れ幅の最大値を見ることが出来ます。これは電源、配線、ADボードを含めた全体の振れ幅が期待するデータ の精度内に入ってるかどうか確認するためのものです。本ソフトは0-1.2Vまでの電圧入力対応で、マイナス電圧入力 には対応していません。

| b.R.E        |                                                    |                                                                                                    |                                                    |         |   | ×        |
|--------------|----------------------------------------------------|----------------------------------------------------------------------------------------------------|----------------------------------------------------|---------|---|----------|
| ADS13102M    | A Test 1                                           | 15200bps                                                                                           |                                                    |         | [ | 16:48:14 |
| FileTrans    | 1                                                  |                                                                                                    |                                                    |         |   |          |
| SIO_SELECT   | ad0                                                |                                                                                                    | ad1 —                                              |         |   |          |
| COM2         | ma×0                                               | 4001772                                                                                            | max1                                               | 7367627 |   |          |
| COM4         | min0                                               | 4001713                                                                                            | min1                                               | 7367480 |   |          |
| <u> </u>     | diffre0                                            | 59                                                                                                 | differ1                                            | 147     |   |          |
| DataOut0x55  |                                                    | CLRO                                                                                               |                                                    | CLR1    |   |          |
| DataOut0xAA  | ad0=40                                             | 01757 ad1=7367                                                                                     | 575                                                |         |   | j        |
| MON_CLR      | ad0=4<br>ad0=4<br>ad0=4<br>ad0=4<br>ad0=4<br>ad0=4 | 001757 ad1=73<br>001713 ad1=73<br>001772 ad1=73<br>001759 ad1=73<br>001767 ad1=73<br>001757 ad1=73 | 67541<br>67538<br>67627<br>67567<br>67621<br>67575 |         | ^ |          |
|              |                                                    |                                                                                                    |                                                    |         | ¥ |          |
| Copyright Be | yond the l                                         | River Ver1.0 99.8-20                                                                               | 2406                                               |         |   |          |

例えば上記例 a d O の場合、ma x が 4 0 0 1 7 7 2、m i n が 4 0 0 1 7 1 3 振れ幅が 5 9 です。パーセンテージで 表すと、

59/4001772×100=0.015% 、4001772/59=67826=0×108F2 16bit(0 ×FFFF)以上の分解能は得られていることになります。

a d 1の場合、147/7367627×100=0.02%、7367627/147=50119=0×C3C7となります。

#### 以下は同じ条件で比較的長い時間測定したものです。 B.R.E ADS13102M Test 115200bps 16:56:21 FileTrans SIO SELECT ad0 ad1 C COM1 ● COM2 max0 4001794 7367655 ma×1 C COM3 7367286 4001460 C COM4 min0 min1 diffre0 334 differ1 369

CLR0

ad0=4001613 ad1=7367472 ad0=4001583 ad1=7367496 ad0=4001661 ad1=7367554 ad0=4001611 ad1=7367512

ad0=4001603 ad1=7367473

DataOut0x55

DataOut0xAA

MON\_CLR

ad0=4001607 ad1=7367452 ad0=4001603 ad1=7367473 ~ Copyright Beyond the River Ver1.0 99.8-202406

CLR1

例えば上記例 ad0の場合、maxが4001794、minが4001460 振れ幅が334です。パーセンテージ で表すと、

×

334/4001794×100=0.083% 、4001794/334=11981=0x2ECD 14bit(0

x2FFF)程度まで分解能精度が落ちることになります。

ad1の場合、369/7367655×100=0.05%、7367655/369=19966=0x4DFE 1 5bit (0x7FFF) でした。

この振れ幅が目標とするデータの分解能を下回る必要があります。ТеstVolumのハーネスを指で挟むだけで大きく 数値が揺れる現象が確認できると思います。目標に対して振れ幅が下回らない場合、ハーネスの配置、長さ、材料、シール ドありなし、電源のノイズ等を検討する必要があります。

## ■パソコンで受信

パソコンのインターネット接続を見る。

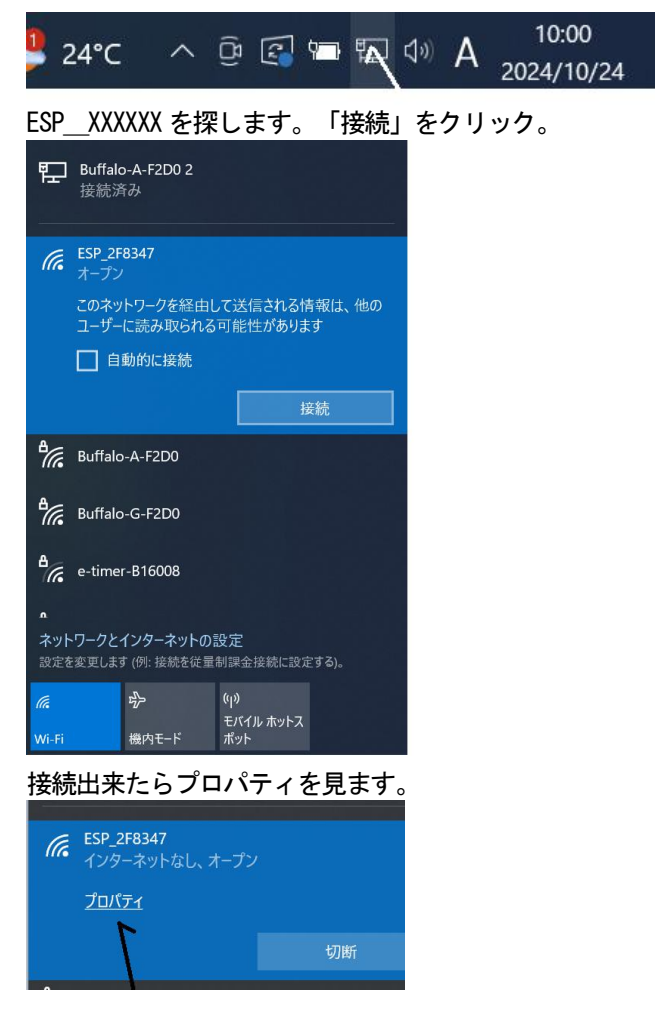

IPv4 DNSサーバアドレスが表示されますので、そこにテラタームを接続します。IPv4アドレスとは違うので要 注意です!

命 ESP\_2F8347

IP 設定

| IP 割り当て: | 自動 (DHCP) |
|----------|-----------|
| 編集       |           |

プロパティ

| ESP_2F8347                    |
|-------------------------------|
| 802.11g                       |
| オープン                          |
| 2.4 GHz                       |
| 1                             |
| 54/54 (Mbps)                  |
| fe80::ef6e:572d:573a:c5ca%10  |
| 192.168.4.2                   |
| 192.168.4.1                   |
| Intel Corporation             |
| Intel(R) Wi-Fi 6 AX201 160MHz |
|                               |

TeraTarmの設定を以下にします。

TCPポート番号5000はRX230初期化の時にマイコンからESPに設定している値で、それを変えれば、ここも変える必要があります。

| Tera Term: 新しい接続                                                                                                    |                                                                                                    | ×    |     |    |   |
|----------------------------------------------------------------------------------------------------|----------------------------------------------------------------------------------------------------|------|-----|----|---|
| ● TCP/IP                                                                                                    | ホスト(T): 192.168.4.1<br>ビヒストリ(O)<br>サービス: ® Telnet TCPボート#(P): 5000<br>O SSH SSH/「ージョン(V): SSH2<br>O その他 IPパージョン(N): AUTO                                                                                                    |      |     |    |   |
| ○シリアル(E)                                                                                                    | ポート(R): COM5: USB Serial Port (COM5)                                                                                                    | ~    |     |    |   |
|                                                                                                    | OK キャンセル ヘルプ(H)                                                                                                    |      |     |    |   |
| データの出力                                                                                                    | はDIPSW5_1がONになってい                                                                                                    | る必要が | ありま | す。 |   |
| M 192.168.4.1 - Te                                                                                                    | era Term VT                                                                                                    |      | -   |    | × |
| ファイル(F) 編集(E)                                                                                                    | 設定(S) コントロール(O) ウィンドウ(W) ヘルプ(H)                                                                                                    |      |     |    |   |
| ad0=3992569 ad<br>ad0=3992567 ad<br>ad0=3992538 ad<br>ad0=3992538 ad<br>ad0=3992548 ad<br>ad0=3992548 ad<br>ad0=3992598 ad<br>ad0=3992597 ad<br>ad0=3992559 ad<br>ad0=3992556 ad<br>ad0=3992556 ad<br>ad0=3992558 ad<br>ad0=3992578 ad<br>ad0=3992579 ad<br>ad0=3992579 ad<br>ad0=3992579 ad | II = 7368505<br>II = 7368531<br>II = 7368439<br>II = 7368430<br>II = 7368422<br>II = 7368557<br>II = 7368557<br>II = 7368557<br>II = 7368488<br>II = 7368481<br>II = 7368451<br>II = 7368451<br>II = 7368455<br>II = 7368575 |      |     |    |   |

上手く接続されれば上図のようにadO=xxxxと繰り返し表示されます。表示されない場合、接続されているかどうか、 プロパティで IP アドレスを再度確認してください。

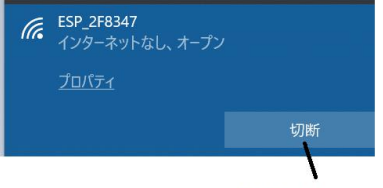

接続されている

TeraTarmの機能としてデータにタイムスタンプを付けたり、セーブしたり出来ます。詳細は使い方をご確認くださ

い。

# ■スマホで受信

スマホで受信するのも要領はパソコンと同じです。 ①WiFi モジュールESPとスマホをWiFi 接続する ②IPv4 DNSサーバーアドレスを確認する ③ターミナルソフトに②で確認した値を設定、動作させる です。順に説明します。

まず、上記を行うためにTCP Telnet Terminalソフトをアップル(Google PLay)ストアよ り無償ダウンロードしました。以下の説明は i phoneで行いますが、このターミナルソフトはアンドロイド用も出てい て、使い方は同じです。

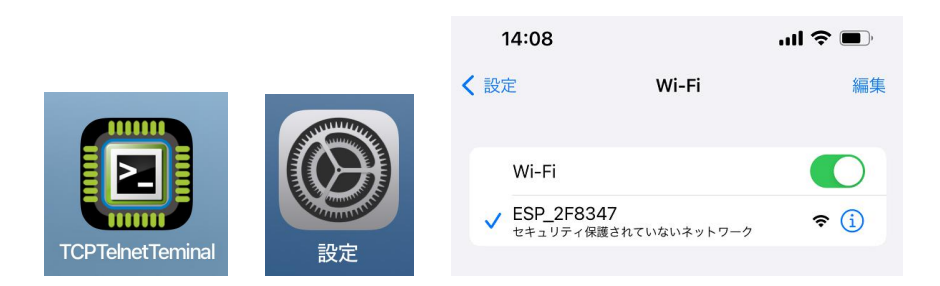

設定->WiFiを開き、ESP\_XXXXXを選択してください。接続したらESP\_XXXXXXをタップし、内容 を確認します。ルーター 192.168.4.1にターミナルソフトを接続します。

| 14:08                                         | ul 🗢 🗩                               | < "Wi-F                 |
|-----------------------------------------------|--------------------------------------|-------------------------|
| KWI-FI ESP                                    | _2F8347                              | Conne                   |
| 用量を節約することかできま<br>と、自動アップデートや"写                | す。省テータモードをオンにする<br>真" の同期などのバックグラウンド | [Oct 24, 20<br>ad0=3992 |
| ダスクか一時停止されます。                                 |                                      | ad0=3992                |
| プライベート Wi-Fiア                                 | κυλ                                  | ad0=3992                |
| Wi-Fiアドレス                                     |                                      | ad0=3992                |
| プライベートアドレスを使用                                 | することで、複数のWi-Fi                       | ad0=3992                |
| ネットワーク間の iPhone の<br>ができます。                   | トラッキングを減らすこと                         | ad0=3992                |
|                                               |                                      | ad0=3992                |
| IPアドレスのトラッキ                                   | シグを制限                                | ad0=3992                |
| "メール"とSafariであなたの<br>ーに対して非公開にすること<br>を制限します。 | )IP アドレスを既知のトラッカ<br>で、IP アドレスのトラッキング | ad0=3992<br>ad0=3992    |
| IPV4アドレス                                      |                                      |                         |
| IPを構成                                         | 自動 >                                 | Auto S                  |
| IPアドレス                                        | 192.168.4.3                          | Auto St                 |
| サブネットマスク                                      | 255.255.255.0                        |                         |
| ルーター                                          | 192.168.4.1                          |                         |
| DNS                                           | のアドレス                                |                         |
| DNSを構成                                        | 自動 >                                 |                         |
|                                               |                                      | Enter ASC               |
| HITPJUTY                                      |                                      | Btn 1                   |
| プロキシを構成                                       | オフ >                                 |                         |
|                                               |                                      |                         |

| <b>15:27</b><br>接続されているIPアドレス                             | ul ≎ ■) |  |
|-----------------------------------------------------------|---------|--|
| Wi-Fi" 102 166 4 2<br>Connected 192.168,4,1:5000          | 🖒 ASCII |  |
| [Oct 24, 2024 15:27:44] ASCII:<br>ad0=3992790 ad1=7368187 |         |  |
| ad0=3992853 ad1=7368323                                   |         |  |
| ad0=3992858 ad1=7368308                                   |         |  |
| ad0=3992816 ad1=7368185                                   |         |  |
| ad0=3992789 ad1=7368169                                   |         |  |
| ad0=3992810 ad1=7368200                                   |         |  |
| ad0=3992843 ad1=7368244                                   |         |  |
| ad0=3992863 ad1=7368276                                   |         |  |
| ad0=3992812 ad1=7368139                                   |         |  |
| ad0=3992815 ad1=7368194                                   |         |  |
|                                                           |         |  |
|                                                           |         |  |

roll

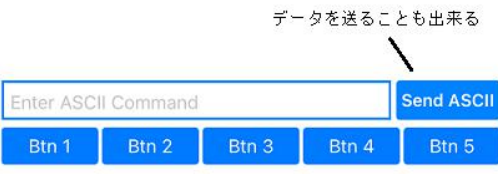

電波の到達距離ですが、弊社の環境では鉄筋コンクリートの3Fからその上の屋上、3Fから1Fの道路等、問題なく接続 出来ていました。障害物が何もなければ100m程度は余裕なのかも知れません。

当然ながらWiFiの接続ではスマホとESPが1対1でつながり、スマホとインターネット接続がWiFi経由で行われていた場合、切れてしまいます。

## ■パソコンで受信

本器のbluetooth通信は2台のRN4020を使い、双方向シリアル通信を行うMLDP(Microchip Low-enargy Data Profile)動作を使用します。 始めに

1. パソコンのUSBポートに添付のUSB-BIuetooth変換器を添付ケーブルで接続します。

2. 本基板のDIPSW5\_2がOFFであることを確認してください。

3. TeraTarmを立ち上げます。新しい接続 -> BluetoothボードはCOMポートして認識されます。

| Tera Term: 新しい接続 |                                                                                                    | ×                                                                                                    |
|------------------|----------------------------------------------------------------------------------------------------|----------------------------------------------------------------------------------------------------|
| O TCP/IP         | ホスト(T): 192.168.4.1<br>ビヒストリ(O)<br>サービス: 〇 Telnet TCPボート#(P): 22<br>③ SSH SSHバージョン(V): SSH2<br>○ その他 IPバージョン(N): AUTO | <ul> <li></li> <li></li></ul> |
| ●シリアル(E)         | ボート(R): COM5: USB Serial Port (COM5)<br>OK キャンセル ヘルブ(H)                                                               | ~                                                                                                    |

ボーレートを115200bpsに合わせます。シリアルポート->115200BPS->現在の設定を再設定をクリック。

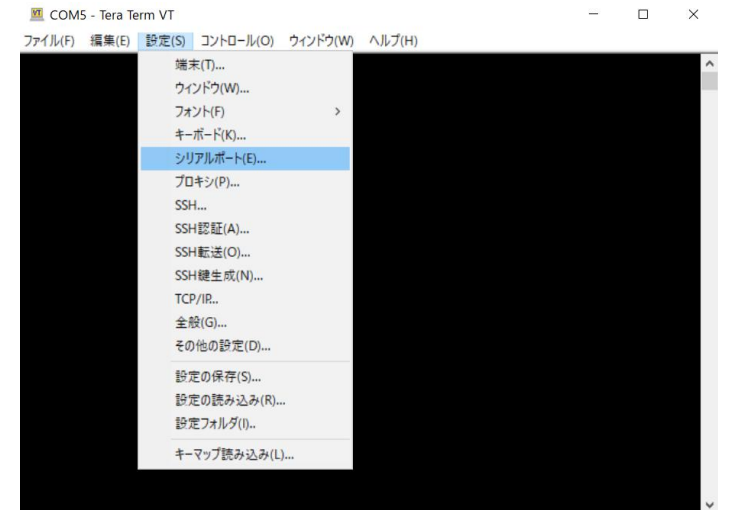

#### Tera Term: シリアルポート 設定と接続 ポート(P)・ COME ~ 現在の接続を再設定(N) スピード(E): 11520 v データ(D): 8 bit ~ キャンセル バリティ(A): ~ none ヘルプ(H) ストップビット(S): ~ 1 bit フロー制御(F): none 送信遅延 ミリ秒/字(C) 0 ミリ秒/行(L) 0 Device Friendly Name: USB Serial Port (COM5) Device Instance ID: FTDBUS¥VID\_0403+PID\_6015+DK0DNEX1A¥00 Device Manufacturer: FTDI Provider Name: FTDI Driver Date: 7-5-2021 Driver Version: 2.12.36.4

ウインドウの設定->反転 で背景が白くなります。お好みで。

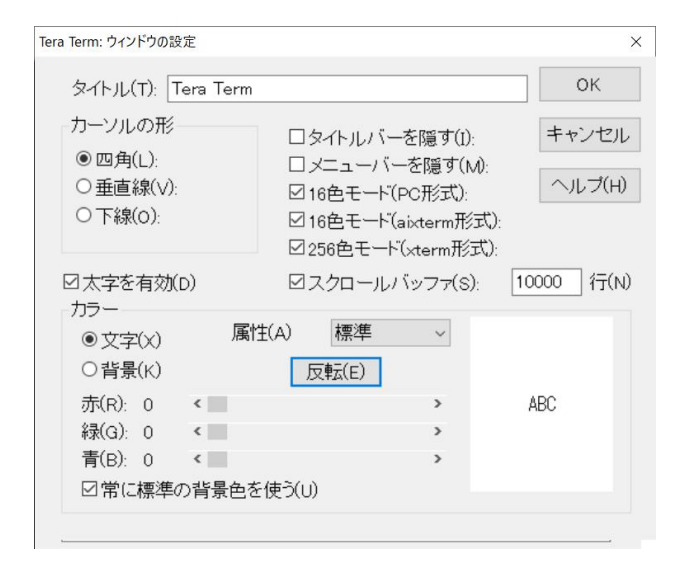

PC側を親機として設定ます。 端末の設定→改行コード→>受信→>CR+LF

| 端末サイズ(T):<br>80 X 24<br>図=ウィンドウサイズ((<br>自動的に調整(W): | <b>)</b> : | 改行コート<br>受信(R):<br>送信(M): | CR+LF ~<br>CR ~          | OK<br>キャン1     | ZIL |
|----------------------------------------------------|------------|---------------------------|--------------------------|----------------|-----|
| 端末ID(I): VT100<br>応答(A):                           | ~          | ロローガ                      | フルエコー(L):<br>切り替え(VT<->T | ヘルブ<br>EK)(U): | (H) |
| 漢字-受信(K)                                           | 漢字-送(      | 」<br>「言(J)                |                          |                |     |
| UTF-8 ~                                            | UTF-8      | ~                         | 漢字イン(N):                 | ^[\$B          | ~   |
|                                                    |            | +(p)                      | (満今一つたし(の))              | 11(D           |     |

キーボードから親機設定のコマンドを入れていきます。コマンド最後はENTキーを押してください。 黒色がパソコン側が入力する文字、青が入力された結果のRN4020からの返事です。

<- + 1文字を押してください。 コマンドの返しをONにします。 + Echo ON <- USBへの接続、ボーレートが正しく設定されていると子機RN4020側からこの文字が出力されます。 SF, 1 <- 初期化 AOK <- 子機RN4020からのOK SR.92000000 <- RN4020機能変更MLDP親機に設定 <- 子機RN4020からのOK AOK <- 再起動 R, 1 <- RN4020からのOK Reboot CMD <- RN4020から コマンドモード F <- 以下には表示されていませんが他のデバイスを検索 表示されない理由: Reboot 後は再び+を入力しな いと Echo ON にならない。

AOK <- RN4020からのOK

44B7D080F3F8、、、 <- 親機が見つけた Bluetooth 機器の ID

| Х                  | <-     | 探索終了                                   |   |   |
|--------------------|--------|----------------------------------------|---|---|
| AOK                | <-     | RN4020からのOK                            |   |   |
| 💆 COM5 - Tera Te   | rm VT  |                                        | - | × |
| ファイル(F) 編集(E)      | 設定(S)  | コントロール(O) ウィンドウ(W) ヘルブ(H)              |   |   |
| Echo On            |        |                                        |   | ^ |
| SF,1<br>AOK        |        |                                        |   |   |
| SR,92000000<br>AOK |        |                                        |   |   |
| R,1<br>Reboot      |        |                                        |   |   |
| CMD                |        |                                        |   |   |
| АОК                |        |                                        |   |   |
| 44B7D080F3F8,0     | ,RNF3F | 8,00035B0358E607DD021A08123A000300,-3C |   |   |
| 51F00C5629EB,1     | ,,,-3C |                                        |   |   |
| 7C9B2CCE23C0,1     | ,,,-57 |                                        |   |   |
| AOK                |        |                                        |   |   |
|                    |        |                                        |   | ~ |

### E,0,44B7080F3F8 <- RN4020と接続します。

Connected <- RN4020からの接続した返信

本器のプッシュキー SW1を押します。

MLDP <- と表示されればMLDPモードに入りました。 ここで本基板DIPSW5\_2をONしてデータ送信モードにします。 本器から送られてい来るデータを表示します。

|          | 5 - Tera Te | erm VT  |           |          |        |  | - | × |
|----------|-------------|---------|-----------|----------|--------|--|---|---|
| ファイル(F)  | 編集(E)       | 設定(S)   | コントロール(O) | ウィンドウ(W) | ヘルプ(H) |  |   |   |
| AOK      |             |         |           |          |        |  |   | ^ |
| AOK      |             |         |           |          |        |  |   |   |
| Connecte | ed          |         |           |          |        |  |   |   |
| MLDP     |             |         |           |          |        |  |   |   |
|          |             |         |           |          |        |  |   |   |
| ad0=4004 | 4095 ad     | 1=7367  | 549       |          |        |  |   |   |
| ad0=4004 | 4133 ac     | 1=7367  | 588       |          |        |  |   |   |
| ad0=4004 | 4172 ac     | 1=73676 | 685       |          |        |  |   |   |
| ad0=4004 | 4132 ad     | 1=7367  | 598       |          |        |  |   |   |
| ad0=4004 | 4121 ac     | 1=7367  | 552       |          |        |  |   |   |
| ad0=4004 | 4161 ac     | 1=73676 | 633       |          |        |  |   |   |
| ad0=4004 | 4140 ac     | 1=7367  | 567       |          |        |  |   |   |
|          |             |         |           |          |        |  |   | ~ |

## ■切断の仕方

1. 本基板DIPSW5\_2をOFFにしてデータ送信を止めます。

# 2. コントロール->マクロ

| 🗵 сом          | 5 - Tera Term VT |       |                  |                              |        |
|----------------|------------------|-------|------------------|------------------------------|--------|
| ファイル(F)        | 編集(E) 設定(        | S) コン | h□-ル(0)          | ウィンドウ(W)                     | ヘルプ(H) |
| E,0,44B<br>ANK | 7D080F3F8        |       | 端末リセッ<br>リモートタイ  | ット(R)<br>イトルリセット(E)          |        |
| 101            |                  |       | AYT送信(           | (T)                          | Alt+T  |
| Connect        | ed               |       | ブレーク送            | 信(S)                         | Alt+B  |
| MLDP           |                  |       | ポートのリー<br>ブロードキー | セット(P)<br>ャストコマンド(B)         |        |
| ad0=400        | 4392 ad1=73      | 677   | TEKウィン           | <b>ドウを開く(O)</b><br>ドウを閉じる(C) |        |
| ad0=400        | 4350 ad1=73      | 671   | マクロ(M)           |                              |        |
| ad0=400        | 4310 ad1=73      | 67640 | マクロウイン           | ンドウの表示(W)                    |        |
| ad0=400        | 4347 ad1=73      | 67702 |                  |                              |        |
| ad0=400        | 4410 ad1=73      | 67816 |                  |                              |        |
| ad0=400        | 4391 ad1=73      | 67807 |                  |                              |        |
| ad0=400        | 4379 ad1=73      | 67755 |                  |                              |        |
|                |                  |       |                  |                              |        |

teraterm\_bluetooth\_reset.ttl をダブルクリックして実行。

| l 🔿 🐘 个 📙 « Program File    | es (x86) ⇒ terate | erm > ∨ Ö              | teratermの検索                 |                       | ρ    |
|-----------------------------|-------------------|------------------------|-----------------------------|-----------------------|------|
| 査理 ▼ 新しいフォルダー               |                   |                        |                             | •                     | ?    |
| 🔒 eheleeeeeg                | ^                 | 名前                     |                             | 更新日時                  |      |
| 🔮 ドキュメント                    |                   | lteraterm bluetooth re | set.ttl                     | 2024/10/07 1          | 3:3! |
| ▶ ピクチャ                      |                   | teraterm_RTS1.ttl      | (T T                        | 2024/10/03 1          | 13:4 |
| PC                          |                   | teraterm_RTS0.ttl      | 裡類: TTL ファイル<br>サイズ: 20 バイト | 3 1                   | 3:4  |
| <u>=</u> rC<br>= 2D オゴミニークト |                   | delpassw.ttl           | 更新日時: 2024/10               | )/07 <b>13:39</b> 7 1 | 3:11 |
|                             |                   | dialup.ttl             |                             | 2019/12/07 1          | 3:11 |
| ♦ 9990-r                    |                   | Iogin.ttl              |                             | 2019/12/07 1          | 3:10 |
| ニ テスクトップ                    |                   | mpause.ttl             |                             | 2019/12/07 1          | 3:10 |
| 📄 ドキュメント                    |                   | random.ttl             |                             | 2019/12/07 1          | 3:11 |
| ■ ピクチャ                      |                   | screencapture.ttl      |                             | 2019/12/07 1          | 3:1( |
| 📑 ビデオ                       |                   | ssh2login.ttl          |                             | 2019/12/07 1          | 3:11 |
| ショージック                      |                   | wait_regex.ttl         |                             | 2019/12/07 1          | 3:1( |
| Windows (C:)                |                   | cygterm+-i686          |                             | 2021/04/02 1          | 0:3- |
| 77/11年(1).                  | •                 |                        | マクロファイル (* ++))             |                       |      |
| 27-170-E(14).               |                   |                        | () () () (, (i))            |                       | Ť.,  |

## CMDが表示されてコマンドモードになります。

| 💆 COM5 - Tera Term VT                         | - | × |
|-----------------------------------------------|---|---|
| ファイル(F) 編集(E) 設定(S) コントロール(O) ウィンドウ(W) ヘルプ(H) |   |   |
| АОК                                           |   | ^ |
| Connected                                     |   |   |
| MLDP                                          |   |   |
|                                               |   |   |
| ad0=4004392 ad1=7367787                       |   |   |
| ad0=4004350 ad1=7367736                       |   |   |
| ad0=4004310 ad1=7367640                       |   |   |
| ad0=4004347 ad1=7367702                       |   |   |
| ad0=4004410 ad1=7367816                       |   |   |
| ad0=4004391 ad1=7367807                       |   |   |
| ad0=4004379 ad1=7367755                       |   |   |
| CMD                                           |   |   |
|                                               |   |   |
| ■<br>SF.1を入力しRN4020を初期化します。                   |   |   |

## ●使用上のご注意

環境の悪いところ(ノイズ、油、ほこり、塵、結露、−20~85℃以外の環境)での使用はお止め下さい。

## ●お問い合わせ

24bitAD\_RX230ボードについてのお問い合わせは以下にお願い致します。

| 会社名      | ホームページ(メールアドレス)        | 住所            | 他             |
|----------|------------------------|---------------|---------------|
| 有限会社ビーリバ | http://beriver.co.jp/  | 〒350−1213     | ハードウエア、ソフトウエア |
| ーエレクトロニク | メール info@beriver.co.jp | 埼玉県日高市高萩1141- | 設計、製造元        |
| ス        |                        | 1             |               |
| 販売代理店、部品 | サンデン商事株式会社(担当:譜久山      | 〒101−0021     | TEL           |
|          | ふくやま)                  | 東京都千代田区外神田6-1 | 03-5818-7751  |
|          |                        | 2-3 ビックウエストビル | FAX           |
|          |                        | 3号館4 F        | 03-5818-6630  |

### ■24bit\_AD\_RX230ボード 外形寸法図

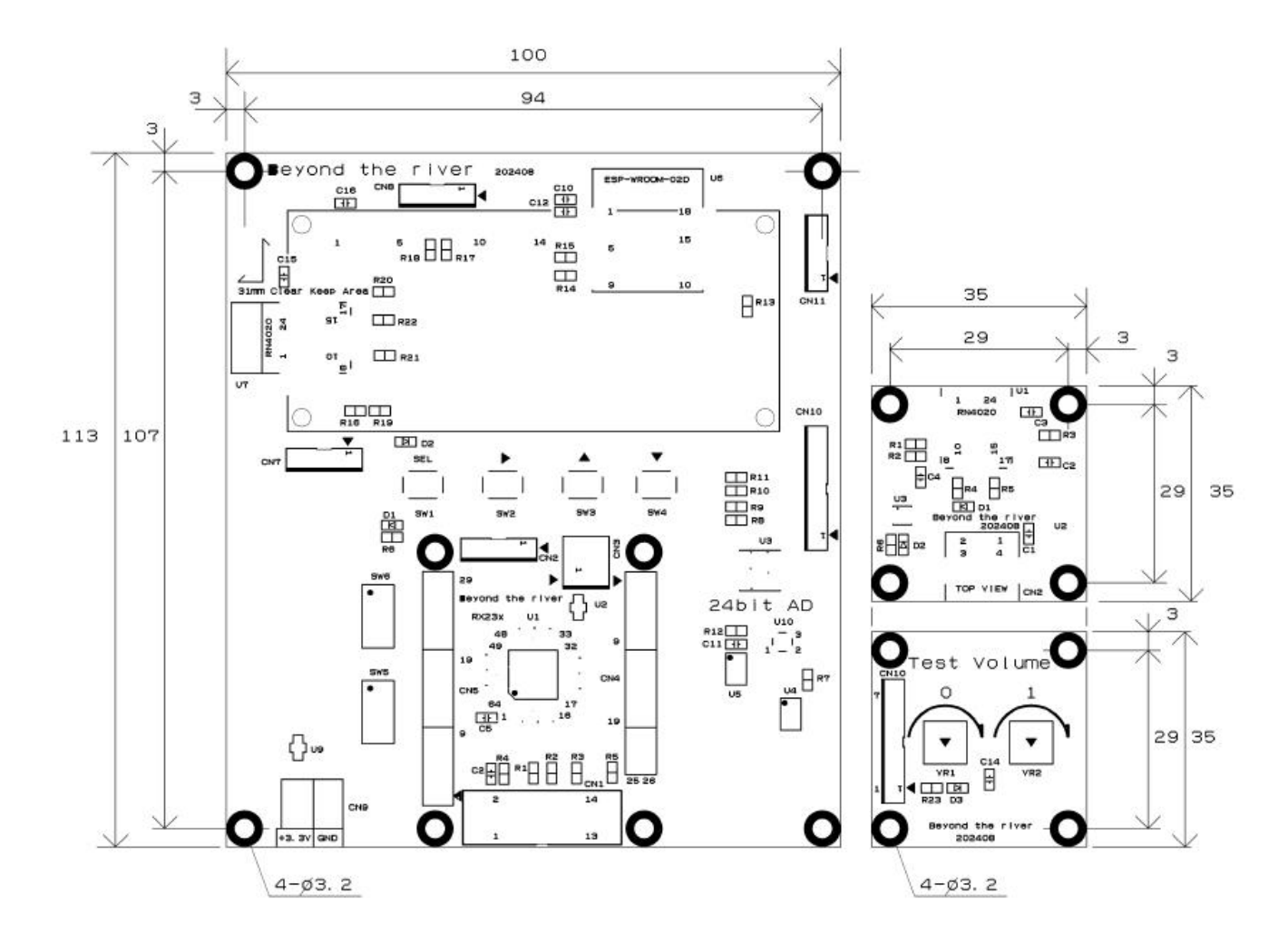

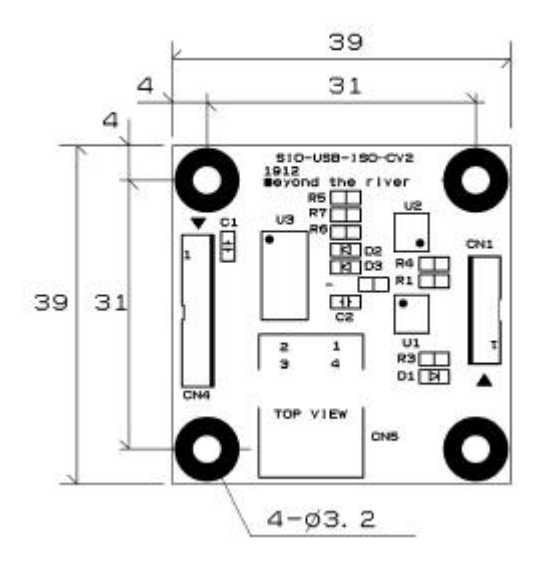